# DATABASE CLASS WORK QUESTIONS ON QUERIES REPORTS AND FORMS

Question 1

Create a database called Imperial hotel. With in this database design a table called Guests that will be used to enter the information as seen in the table below.

| GN0  | L name  | Nationality | Room N0 | Date of Birth | R status  | Acc fee | N days |
|------|---------|-------------|---------|---------------|-----------|---------|--------|
| G001 | Maina   | Kenyan      | 89      | 01/12/2012    | Executive | 80000   | 10     |
| G002 | Jimmy   | American    | 4       | 01/12/2011    | Royal     | 60000   | 20     |
| G003 | Loy     | Tanzanian   | 11      | 02/12/2012    | Executive | 95000   | 30     |
| G004 | Dominic | American    | 15      | 03/12/2012    | VIP       | 120000  | 45     |
| G005 | Mathew  | British     | 19      | 03/12/2012    | Executive | 56000   | 15     |
| G006 | Norah   | Kenyan      | 17      | 04/12/2012    | VIP       | 130000  | 60     |
| G007 | Hilda   | American    | 12      | 05/12/2012    | Executive | 95000   | 13     |
| G008 | Tim     | British     | 9       | 06/12/2012    | VIP       | 140000  | 70     |
| G009 | Nancy   | Tanzanian   | 67      | 07/12/2012    | VIP       | 140000  | 60     |

# **Required:**

- 1. Create a database and its table in design view
- 2. Populate your table as seen in the table.
- 3. Create a query to display all the quests that are in **Tanzanian nationals**.
- 4. Create a query that will display all the guests who are not in VIP rooms.
- 5. Created a query to display all the guests who are either Kenyan or Tanzanian nationals.
- 6. Create the query to display the American nationals who booked **VIP** rooms.
- 7. Create the query to display the American nationals who did not book VIP rooms.
- 8. Create a query to display all guests whose accommodation fee is less than 90000
- 9. Create a query to display all the guests whose accommodation is 100000
- 10. Create a query to display all the guests whose accommodation is above 80000 but below 120000
- 11. Create a query to calculate the total fee paid by each customer.
- Create a query which will display new accommodation fee for guests who booked VIP rooms if a 20% discount was offered.
- 13. Create a query to display all the guests whose Lname contains letter "a" anywhere.

# Question 2

The table below gives information on students in King's College Budo about their registration numbers, names, class, age and house where they reside.

| STIDN0 | NAMES   | CLASS       | AGE | HOUSE   |
|--------|---------|-------------|-----|---------|
| 1      | AKIIKI  | S.2         | 15  | Muteesa |
| 2      | MUSA    | S.2         | 14  | Muteesa |
| 3      | MUZAAYA | S.4         | 16  | Simba   |
| 4      | FRANCIS | S.4         | 16  | Lumumba |
| 5      | BULE    | S.1         | 13  | Simba   |
| 6      | ACHENG  | S.5         | 12  | Lumumba |
| 7      | MIRUNDI | <b>S</b> .3 | 17  | Muteesa |
| 8      | ATUHWE  | S.1         | 10  | Muteesa |
| 9      | AJOKA   | S.5         | 11  | Muteesa |
| 10     | AMERI   | S.6         | 18  | Simba   |

i.Create a database and save it as your name and personal number.

ii. Create a table called personal details with fields: STIDN0, names, class, age, house.

- iii. Enter the above data in a table created.
- iv. Create a query to show members with names beginning with letter "A". Save it as Letter
- v. Create a query to show members with names containing letter "E" anywhere.

- vi. Create a query to show muteesa and samba house members.
- vii. Create a guery to show Muteesa house members only. Called Muteesa house members.

viii. Create a query to show Simba, Lumumba houses members but not Muteesa house.

- ix. Create a query to show members who are in senior 3 and Senior 5 only.name it semi candidates.
- x. Create a query to show S.4 and S.6 members.name it candidates 2020
- xi. Create a query to show senior one students.name it new curriculum 2020.
- xii. Create a query to show members who are above 13 years.name it Old age.
- xiii. Create a query to show members who are below 16 years.name it below Age
- xiv. Create a query to show members whose age ranges from 12 to 16
- xy. Design a form for the above data in the table .name entry form.
- xvi. Design a report for the above data. Name it summary report.
- **Question 3**

| Cleate a uat | abase calleu | I our manne | -mails com | Daily Employees |             |        | •        |
|--------------|--------------|-------------|------------|-----------------|-------------|--------|----------|
| EmplD        | Fname        | Lname       | Status     | Department      | Designation | Salary | Food Alc |
| EP001        | Maaso        | Bone        | Contact    | IT              | Programmer  | 450000 | 10000    |
| EP002        | Opio         | James       | F.Time     | Accounting      | Manager     | 700000 | 20000    |
| EP003        | Nambi        | Loy         | P.Time     | IT              | Clerk       | 150000 | 5000     |
| EP004        | Muaso        | Trevor      | F.Time     | Marketing       | Manager     | 500000 | 15000    |
| EP005        | Tusabe       | Titus       | Contract   | Marketing       | Consultant  | 400000 | 60000    |
| EP006        | Otawa        | Olver       | F.Time     | IT              | Manager     | 900000 | 100000   |
| EP007        | Mutebi       | Timous      | F.Time     | Transportation  | Manger      | 490000 | 20000    |
| EP008        | Kente        | Noarh       |            | IT              | Clerk       | 200000 | 20000    |
| EP009        | Kemba        | Dan         | F.Time     | Transportation  | Driver      | 250000 | 20000    |
| EP010        | Yine         | Peter       | F.Time     | IT              | Net-worker  | 300000 | 20000    |
| EP011        | Kenyana      | Joy         | P.Time     | I               | Clerk       | 160000 | 5000     |
| Required     |              |             |            |                 |             |        |          |

Create a database called Your name \_Trans company Employees

Required

- i. Create a database and its table as described above.
- ii. Create a query to display only those records that begin with M and end with so in Fname field but should be having only two other characters in between.
- iii. Create a query to display only those records that begin with Ke but the rest of the characters should not exceed three in the Fname field.
- iv. Create a query to display only those records that begin with O in Fname field.
- v. Create a query that displays only records that end with a in Fname field.
- vi. Create a query that can display only records that have r any where in the Lname field.

vii. Create a query that can display only those records that begin with T and end with us in Lname field.

- viii. Create a query to calculate Total pay but should only include Fname, Department, Salary and FoodAlc fields.
- ix. Create a query that will calculate New Salary for mangers by 10% increase for only those mangers whose salary is less than 700000. Display only Fname, Designation and Salary.
- x. If all employees whose salary is above 250000 should pay 20% tax, create a query to display only taxable employees with their calculated tax. Display only Fname, Lname, Department, Salary and calculated tax.
- xi. Create a query to display EmpID, FullName (combine Fname and Lname in one field), Department and Salary.

Question 4 The table below shows the medical records of **King's College Budo's clinic.** 

| PID   | Name   | District | DOB        | Diagnosis    | Treat fee |
|-------|--------|----------|------------|--------------|-----------|
| KCB01 | Omodi  | Busia    | 03/02/1966 | Corona virus | 10000     |
| KCB01 | Katiba | Kampala  | 06/09/1977 | Typhoid      | 100000    |
| KCB03 | Waiswa | Busia    | 03/05/1981 | Tuberculosis | 20000     |
| KCB04 | Nimbi  | Busia    | 03/02/1989 | Dysentry     | 120000    |
| KCB05 | Jjagwa | Kampala  | 04/05/1990 | Corona virus | 30000     |
| KCB06 | Nafula | Busia    | 05/11/1989 | Tuberculosis | 20000     |
| KCB07 | Waiswa | Jinja    | 10/11/1978 | Corona virus | 60000     |

- i. Create data base. Save it as your name and personal number.
- ii. Design a table with appropriate data types in design view called **patients**,
- iii. Enter the results in the table.
- iv. Create a lookup wizard on the field of District and diagnosis
- v. Create a query to show the first names that starts with letter"N
- vi. Create a query to show the first names that ends with letter "A"
- vii. Create a query to return the students who were born in 1981 and save it as born in 1981.
- viii. Create a query to return all the students who were born in November.
- ix. Create a query to show students whose names ends with letter "Wa"
- x. create a query to compute the current age of each student.Name it Current age.
- xi. Create a query to show the details of patients who come from either Jinja or Busia.save it as
- xii. Eastern patients.
- xiii. Create a query to show all the details of the patients who were **not diagnosed** with **corona virus**. Save it as No corona virus.
- xiv. If the government pays 20% of the treatment fee for all patients, create a form called "Ameri 2020" and use it to calculate the discounted. fee. Put only F name, DOB, Diagnosis and *Treat fee* on the show. Save it as discounted fee.

#### Question 5

The table below shows Transaction records of AE family supermarket between 1990-2016.

| Customer ID Customer Name |           | Department | Phone        | Trans Date | Salary |
|---------------------------|-----------|------------|--------------|------------|--------|
| SH001                     | Ameri M   | Research   | 0772-008-752 | 06/04/2006 | 950000 |
| SH002                     | Okello H  | Sales      | 0787-998-175 | 26/04/2010 | 260000 |
| SH003                     | Nakintu N | Sales      | 0704-577-495 | 23/04/2011 | 440000 |
| SH004                     | Matoovu K | Research   | 0758-439-752 | 14/04/2015 | 210000 |
| SH005                     | Owino R   | Operations | 0702-666-790 | 02/05/2002 | 450000 |
| SH006                     | Nakato N  | Accounting | 0752-777-999 | 08/05/1991 | 810000 |
| SH007                     | Ampire A  | Research   | 0750-666-867 | 16/07/2016 | 920000 |
| SH008                     | Kato W    | Operations | 0700-111-122 | 12/04/2015 | 650000 |
| SH009                     | James     | Sales      | 0753-999-222 | 18/03/1990 | 610000 |
| SH010                     | Felly B   | Sales      | 0755-666-675 | 16/09/2008 | 520000 |

i. Create a database called AE family.

ii. Create a table using design view with appropriate data types and set the correct primary key.

Save table as stock.

iii. Create a form called customer.

iv. Use the form created above to enter the given records above.

- v. Fill your form with a background color of your choice.
- vi. Design a query to customers from the sales department. Save it as sales.

vii. Design a query to display customers not in the sale's department.

viii. Design a query to display customers from research department and their salary is above ix. 300000.

- x. Design a query to display phone numbers that with "9".save your query as number 9
- xi. Design a query to display customers whose name starts with letter N with total price above
- xii. 300000. Save it as letter N

xiii. Design a query to display customers whose total salary is above 350000.save it as above xiv. 350000.

xv. Design a report to display information those customers whose total price is above

xvi. 350000. Save it as report by- your name

xvii. Include a header and footer in your report.

#### Question 6

Create a database called sales company and design a table structure using appropriate data types in relation to the table below.

Sales men

| Staff No | Surname | First Name | DoB                   | Residence | Product         | Qty Sold | Price |
|----------|---------|------------|-----------------------|-----------|-----------------|----------|-------|
| ST001    | Majani  | Cliff      | 3/1/80                | Kampala   | Trousers        | 80       | 30000 |
| ST002    | Kolimba | Davis      | 4/9/85                | Jinja     | Bed sheets      | 70       | 40000 |
| ST003    | Kalinda | Jovia      | 6/11/79               | Mukono    | Trousers        | 50       | 25000 |
| ST004    | Naojwa  | Rose       | 12/7/ <mark>88</mark> | Jinja     | Blankets        | 130      | 5000  |
| ST005    | Bakaka  | Jista      | 11/11/75              | Masaka    | Shirts          | 50       | 50000 |
| ST006    | Bunju   | Jeremiah   | 12/1/87               | Mukono    | Vests           | 68       | 35000 |
| ST007    | Baker   | Abdu 💊     | 7/8/78                | Mbale     | Trousers        | 111      | 6000  |
| ST008    | Dumba   | John       | 6/9/84                | Jinja     | <b>T-shirts</b> | 160      | 31000 |
| ST009    | Apio    | Laura      | 7/12/85               | Jinja     | Bed sheets      | 100      | 20000 |
| ST010    | Miiro   | Dan        | 16/8/78               | Mbale     | Bed sheets      | 123      | 41000 |
| ST011    | Andiro  | Joyce      | 7/7/77                | Masaka    | Trousers        | 90       | 41000 |
| ST012    | Ojambo  | Eric       | 8/9/81                | Busia     | Jackets         | 61       | 34000 |
| ST013    | Ojok    | Geoffrey   | 7/10/89               | Mbale     | Blankets        | 155      | 55000 |
| ST014    | Chacha  | Omar       | 7/4/94                | Kampala   | Trousers        | 35       | 36000 |
| ST015    | Hakika  | Tom        | 5/5/76                | Busia     | Trousers        | 78       | 39000 |

Required

i. Create the database and its table as described above.

ii. Create a query to display all salesmen from Mukono.

iii. Create a query to display all salesmen from Jinja who sale Trousers.

iv. Create a query to display all salesmen from Busia or Mbale.

v. Create a query to display all salesmen from Mukono or Jinja who sale Trousers.

vi. Create a query to display all salesmen who sold products at a price worthy 40000 and above.

vii. Create a query to display all salesmen born before 1980.

viii. Create a query to display all salesmen born after 1990.

ix. Create a query to display all salesmen born after 1980 and before 1990.

x. If Total Price is Quantity sold times Price, create a calculated query for total price. Include Surname, Residence, Product, Qty Sold and Price fields only.

- xi. If all products were sold at 30% that of purchasing price, create the calculated query for purchasing Price for each item. Include Surname, Product and Price fileds only.
- xii. Due to very cold weather, Bed sheets and Blankets' prices have gone high by 20%. Create calculated query for New Price. Include Surname, Residence, Product and Price only.

#### Question 7

Your country is about to hold a referendum the electoral commission is looking good database administrator .You have been contacted to design and text your database with the following records **EC TABLE** 

| VOTER | Name     | Sex | DOB        | Constituency | salary  |  |
|-------|----------|-----|------------|--------------|---------|--|
| U001  | Mafabi   | М   | 18-11-1980 | Buwekula     | 560,000 |  |
| U002  | Mufulusi | М   | 02-6-1972  | Agago        | 760,000 |  |
| U003  | Kikami   | М   | 13-7-1984  | Kyegegwa     | 990,000 |  |
| U004  | Serena   | F   | 01-7-1964  | Rukiga       | 450,000 |  |
| U005  | Patricia | F   | 13-10-1980 | Ndorwa       | 390,000 |  |
| U006  | Badaru   | F   | 15-03-1960 | Masaka       | 685,000 |  |
| U007  | Patra    | М   | 15-02-1970 | Katikamu     | 845,000 |  |

- a) Create a database and name it electoral commission
- b) Create a table above in a design view use it to enter the records above EC table use appropriate data types and use lookup wizard.
- c) Create a query for all male voters and name it males.
- d) Create query for all female voters born before 1980 & name it AGED FEMALES
- e) Create a query for male voters with salary between 500,000 and 800,000 & name it BETWEEN
- f) Create a query for voters whose name start with M and name it "M names"
- g) Create a query for voters whose names end with "I" and name it I names
- h) Create a query for voters whose names start with M and P
- i) Create a query for voters with salary which is above 560000 but less than 800,000
- j) Create query for all voters accept kikami
- k) Create a query for voters who were born from 1970 to 1980
- 1) Create a query for r all voters who were born in July and name it July query.
- m) Create a query for all who were born after 1970 & save it as "greater than 1970"
- n) Create a query with an added field AGE to return their actual age save it as "actual age"

#### Question 8

Create a database called Kichui Kampala trading centre and design a table called customers . Customer table

| CustID | Lname   | Fname   | District | Sex    | Date Of Birth | Tel No     |
|--------|---------|---------|----------|--------|---------------|------------|
| C001   | Kalema  | James   | Jinja    | Male   | 12/09/1980    | 0773885544 |
| C002   | Namiiro | Loy     | Busia    | Female | 11/08/1976    | 0773556543 |
| C003   | Opio    | James   | Soroti   | Male   | 09/09/1971    | 0756454243 |
| C004   | Ajambo  | Mercy   | Busia    | Female | 07/06/1969    | 0712345665 |
| C005   | Omondi  | Tom     | Malaba   | Male   | 08/12/1978    | 0789675655 |
| C006   | Ojambo  | Lamek   | Busia    | Male   | 01/01/1971    | 0756555655 |
| C007   | Nambi   | Ann     | Jinja    | Female | 03/08/1982    | 0776565445 |
| C008   | Matata  | Juma    | Busia    | Male   | 09/09/1975    | 0797876766 |
| C009   | Kisembo | Timothy | Mbale    | Male   | 11/12/1984    | 0756765651 |
| C010   | Dawati  | Lakati  | Soroti   | Male   | 2/01/1980     | 0712376565 |

#### Required

- i. Create the database and the table in design view. Enter the data as above
- ii. Create the query in design view to display the customers from Jinja.
- iii. Create the query to display only Female customers.
- iv. Create the query to display only Female customers from Busia.
- v. Create the query to display customers from Mbale or any other customer who id Female by gender.
- vi. Create a query to display all customers from Jinja or Soroti districts.
- vii. Create a query to display Busia or male customers, Lname field should be sorted in ascending order and the field CustID and Fname should be hidden in the datasheet view.
- viii. Create a query to display customers from Kampala.

#### Question 9

The table below was extracted from the database of Watisa Ltd, a firm that deals in importation and distribution of electrical appliances.

| ID  | First   | Last name | Gender | Date of    | Residence | Basic   | Tax |
|-----|---------|-----------|--------|------------|-----------|---------|-----|
| NO  | name    |           |        | birth      |           | pay     |     |
| R01 | Jabber  | Debo      | Male   | 01/05/1990 | Matugga   | 880,000 |     |
|     | Desire  | Kisubi    | Female | 05/02/1995 | Nansana   | 660,000 |     |
|     | Ann     | Vava      | Female | 17/09/1994 | Wakiso    | 670,000 |     |
|     | Faruok  | Sekanjako | Male   | 20/06/1997 | Gayaza    | 750,000 |     |
|     | Alex    | Njako     | Male   | 13/04/2000 | Kasangati | 940,000 |     |
|     | Thereza | Bamulanze | Female | 12/04/2002 | Kawanda   | 780,000 |     |
|     | Tania   | Mujjuzi   | Female | 20/12/1999 | Gombe     | 790,000 |     |
|     | Rona    | Maseruka  | Male   | 15/10/1996 | Kyengera  | 820,000 |     |
|     | Joyce   | Opio      | Female | 16/07/1997 | Namugongo | 890,000 |     |
|     | Ronald  | Twino     | Male   | 03/07/1997 | Buddo     | 450,000 |     |
|     | Theo    | Ariho     | Female | 08/07/2001 | Wakiso    | 560,000 |     |
|     | Rashid  | Dembe     | Male   | 07/11/1985 | Maya      | 888,000 |     |

# You are required to:

a) Create a database file called Watisa Ltd.

(02 marks)

(03 marks)

- b) Create a table structure for the table above assigning it with appropriate data-types and primary key. Use auto number for **ID NO** as its data type and name it Wati table. (03 marks)
- c) Create a form called data and use it to calculate the tax column for all employees given that tax is calculated at **18%** of basic salary.
- d) Insert your name in the footer section.
- e) Create a query that can return all those employees whose last names begin with letter "M". Name it M-Query and produce a print out.
   (03 marks)
- f) Generate a database object that can be used to return details of all those employees whose age is above 16 years. Name it above 16.
  g) Create a report for only female employees with an appropriate title and a footer
- g) Create a report for only female employees with an appropriate title and a footer of your name.
   (03 marks)
- h) Let your gross pay figures be displayed with a "SHS" currency symbol. (03 marks)

Question 10

Your school has decided to keep records of all food items to be kept in the store. You are then tasked to design a database called **Dining Records** and within your database you create the table called **Food Store** as below:

| StockNo | Item        | Category | ManDate   | Quantity | Price |
|---------|-------------|----------|-----------|----------|-------|
| ST01    | Maize Flour | Grain    | 22/3/2017 | 20       | 50000 |

| ST02 | Salt      | Spice | 12/4/2014 | 4  | 2000   |
|------|-----------|-------|-----------|----|--------|
| ST03 | Rice      | Grain | 14/4/2015 | 60 | 140000 |
| ST04 | Blue band | Oil   | 23/1/2018 | 7  | 3000   |
| ST05 | Beans     | Grain | 13/8/2011 | 24 | 40000  |
| ST06 | Royco     | Spice | 17/4/2009 | 13 | 4000   |
| ST07 | Kimbo     | Oil   | 18/1/2018 | 11 | 6000   |
| ST08 | Ginger    | Spice | 16/8/2016 | 4  | 7000   |
| ST09 | Tea       | Spice | 14/7/2011 | 3  | 6000   |
| ST10 | Cinnamon  | Spice | 12/2/2010 | 8  | 8000   |

# **Required:**

- a) Now that your Head teacher has given you a job to create the database and its table as indicated above. In the table design, ensure the following set field properties:
- i. Select the appropriate field and make it the primary key
- ii. Allocate appropriate data types in all fields of your table
- iii.Set the fields Stock No, Item, Category to field size of 4, 15 and 10 respectively. (03 marks)
- *iv*. Set the **Price** field to be displayed using **UGX** monetary units.
- b) Create a professional form based on your table in design view and your form should have the following
- i. A header, using the name of your school with 18 font size.
- ii. A closing button set at the right upper side of your form.
- iii.A calculated Total Price field by taking (Quantity \* Price)
- iv. Include a background color of your choice.
- v. Save your form and name it as School Entries.
- c) Create a query to display all spices that cost below 5000 Ugandan Shillings. Name your query as Spice less 5000.
   (06 marks)
- d) Use a query to calculate the Item Age from the time it was manufactured to date and your new calculated age field should be **Item Age**. Save your query as Item **time Lapse**. (04 marks)
- e) Create a report based on your table and it should be grouped by Categories. Include your name as a header. Save your report as Food Store Report. (05 marks)

Question 11

The table below shows Ameri housing Estate's property for rent.

| Housing_Ref | Area  | Type of house | Feature    | Rent per month(shs) |
|-------------|-------|---------------|------------|---------------------|
| H002        | South | Detached      | Water fall | 150,000             |
| H006        | South | Bungalow      | Pool       | 200,000             |
| H008        | West  | Bungalow      | Pond       | 350,000             |
| H005        | South | Detached      | Pool       | 100,000             |
| H003        | North | Semi-detached | Courtyard  | 95,000              |
| H004        | West  | Bungalow      | Fishpond   | 190,000             |
| H001        | South | Semi-detached | Pool view  | 600,000             |
| H007        | North | Terraced      | Pool view  | 500,000             |

i.Create a database and save it as your name and personal number.

ii.Design a table with appropriate data types to capture the given table.

iii.Set Housing\_Ref as the primary key for the table.Name it Ameri table.

iv.Create a form from the Ameri table and name it as Ameri Form

v.Use the form to enter the given data.

vi.Include in the Ameri form a field for calculating a three month rent . Name the field Total Rent

vii.Insert your name and personal number as a footer in the Ameri Form

viii.Design a query to display detached houses in the south. Save it as Detached

(**01** mark)

(03 marks)

(01 mark)

(02 marks)

(01 marks)

(02 marks)

(01 marks)

(01 mark)

ix.Design a query to display bungalow houses. Save it as bungalow.

x.Design a query to display from all houses but not semi-detached. Save it as semi-Detached.

xi.Design a query to display pool view and save it as pool view. Save it as pool view.

xii.Design a query to display pond and pool view only. Save it as pool view and pond feature.

xiii.If Ameri increased rent by 10%, design a query to display the new rent per month. Save it as xiv.Increment

xv.Sort by type of house the data in Ameri Table. Save it as Sorted table. xvi.Save and print your work.

Question 12

a) To Create a table saved using the table name given ..

| Surname   | First name | sex | Date of Birth | Contact    | District | Hobby    |
|-----------|------------|-----|---------------|------------|----------|----------|
| Katongole | Alvin      | М   | 1980-21-01    | 0772480895 | Jinja    | Swimming |
| Mugomba   | Isaac      | М   | 1975-31-12    | 0782480895 | Kampala  | Cricket  |
| SSekidde  | Mustafa    | М   | 1964-12-05    | 0782560895 | Kampala  | Hocket   |
| Muwangala | Justus     | М   | 1989-30-01    | 0701565562 | Jinja    | Football |
| Naiga     | Sandra     | F   | 1987-29-07    | 0701895895 | Kampala  | Cricket  |
| Nsubuga   | Anfield    | М   | 1999-04-12    | 0782562894 | Mbarara  | Swimming |
| Nakalembe | Joyceline  | F   | 1980-09-10    | 0752569965 | Mukono   | Hockey   |
| Namuyiga  | Harriet    | F   | 1970-20-04    | 0788589874 | Jinja    | Football |
| Muwaguzi  | Daniel     | М   | 1987-31-03    | 0792120897 | Kampala  | Cricket  |
| Kataike   | Robinnah   | F   | 1989-10-10    | 0772468894 | Mbarara  | Hockey   |
| Musoke    | Emmanuel   | Μ   | 1976-20-07    | 0789123564 | Mukono   | Swimming |

b) Enter the details in the table above in your database.

- c) Using all field names, create a query to return **students:** Note: save each query using a query name of your choice.
- 1) Who are **female.**
- 2) Whose telephone numbers begin with "078"
- 3) Whose hobby is either *swimming or cricket*.
- 4) Who come from jinja
- 5) Who come from other districts a part from Mbarara.
- 6) Whose surname begin with letters "K-M"
- 7) Whose first name ends with letters "a-I"
- 8) Who come from Kampala and hobby is cricket, hockey and swimming
- 9) Whose surname begin with letter K, telephone number begin "077" and hobby is swimming, hockey and cricket.

# 10) Whose hobby is swimming?

- 11) Who were born in **1987**
- 12) Who were born on **29<sup>th</sup>** of any month of any year?
- 13) Who were born between 1975 and 1985
- 14) Who were born in **October**
- 15) Whose Fname starts with letter "A"
- 16) Whose surname starts with "N"
- 17) Whose first name does not exceed 6 characters?
- 18) Combine Surname and first name to form full name e.g JJAJA Ameri.
- Introduce a new column called Fullname and include the following fields, Contact, District and Hobby.

# FORMS

| Payment D | ayment Details. |         |          |               |                 |  |  |  |
|-----------|-----------------|---------|----------|---------------|-----------------|--|--|--|
| AdmNo     | Fname           | Lname   | District | TusionFeePaid | BoardingFeePaid |  |  |  |
| A001      | Miamba          | John    | Jinja    | 700000        | 300000          |  |  |  |
| A002      | Ganyana         | Esther  | Kampala  | 600000        | 400000          |  |  |  |
| A003      | Bampa           | Amwine  | Kampala  | 800000        | 350000          |  |  |  |
| A004      | Nambi           | Mercy   | Iganga   | 500000        | 200000          |  |  |  |
| A005      | Odongo          | James   | Gulu     | 750000        | 340000          |  |  |  |
| A006      | Babirye         | Lorna   | Kampala  | 800000        | 400000          |  |  |  |
| A007      | Apio            | Miriam  | Gulu     | 760000        | 400000          |  |  |  |
| A008      | Namala          | Joyce   | Jinja    | 700000        | 400000          |  |  |  |
| A009      | Anena           | Khalidi | Gulu     | 740000        | 200000          |  |  |  |
| A010      | Uwera           | Norah   | Mbarara  | 600000        | 400000          |  |  |  |

Create a database called Student Payments and its table called Payment Details Payment Details.

Required

Question 13

- i. Design the database and its table
- ii. Populate your table.
- iii. Create a form using Auto-form method and call it My Form.
- iv. Create a split form and call it Data Split Form.
- v. Create a form using Form Wizard and call it Data form
- vi. Create a form in Form Design view and call it Data Entry Form.
- vii. Create a form in Form Design view. Type: "School Fees Management" as a header and type your names as footer. Include a closing command button at the right side of your header. Call it Form Header.
- viii. Create a form in Design View ad use it to calculate Total Fees. Create the new field within a form called TotalFees to be used in your calculation. Type "Calculated Total Fee" as your form header. Save your form as Calculated Fee.
  - ix. Create a form in Form Design View. Use your form to calculate 20% of the Tution Fee bonus to be given to students. Type: "Major Bonus to students" as your form header. Call your form Bonus Form.
  - x. Create a form in design View having all the fields. Create a combo box using District field which has Jinja, Kampala, Iganga, Gulu, Iganga, Mbarara and Busia as your dropdown list.

# REPORTS

Question 14

Create a database called Nairobi Supermarket. Within this database create a table called Sales. Sales

| Sale No | Product Name | Date     | Selling Price | <b>Purchasing Price</b> |
|---------|--------------|----------|---------------|-------------------------|
| 1       | Bread        | 1/1/2014 | 4000          | 3500                    |
| 2       | Sugar        | 1/1/2014 | 3000          | 2000                    |
| 3       | Apple Juice  | 1/1/2014 | 6000          | 4000                    |
| 4       | Bread        | 1/1/2014 | 4000          | 3500                    |
| 5       | Coffee       | 2/1/2014 | 10000         | 6000                    |
| 6       | Coffee       | 2/1/2014 | 10000         | 6000                    |
| 7       | Ginger       | 2/1/2014 | 6000          | 5000                    |
| 8       | Apple juice  | 2/1/2014 | 7000          | 5000                    |
| 9       | Sugar        | 3/1/2014 | 12000         | 7000                    |
| 10      | Bread        | 3/1/2014 | 2300          | 1500                    |

| 11 | Salt        | 3/1/2014 | 600   | 400  |
|----|-------------|----------|-------|------|
| 12 | Apple Juice | 3/1/2014 | 8000  | 5000 |
| 13 | Ginger      | 3/1/2014 | 6000  | 4000 |
| 14 | Salt        | 3/1/2014 | 800   | 500  |
| 15 | Coffee      | 3/1/2014 | 14000 | 9000 |

Required:

- 1.Create the database and its table as shown above
- 2.Populate your table.
- 3. Create a quick report based on this table. Save it as Quick Report.
- 4.Create the report using the report wizard having Product Name field sorted in alphabetical order. Call it report by Product Name.
- 5.Create a report using the report wizard; group your records using Product Name field. Call it grouped by Product Name.
- 6.Create a calculated report using report wizard; group your records using Product Name. Add the new field called Profit and calculate the profit obtained after selling. Calculate the subtotals of profit made from each product. Call it Calculated Profit.

# Question 15

Fortune industries Ltd deal in manufacturing of cooking oil and other products. They want you to make an operational database from the tabulated information below. Study the tabulated information carefully, to create a database and its related objects as instructed.

| The table below gives | information on som     | e students in <mark>a</mark> certain | secondary school about their |
|-----------------------|------------------------|--------------------------------------|------------------------------|
| registration numbers, | , names, class, age an | nd names of houses wi                | here they reside.            |

| Reg No | Names          | Class       | Age | House     |
|--------|----------------|-------------|-----|-----------|
| 001    | Ssimbwa        | S.3         | 16  | Kabalega  |
| 002    | Kizza V        | <b>S</b> .2 | 14  | Muteesa   |
| 003    | Nambi Judith 📏 | S.2         | 15  | Bikangaga |
| 004    | Kalanda Adam   | <b>S.</b> 3 | 16  | Muteesa   |
| 005    | Kibuuka D      | <b>S</b> .2 | 13  | Simba     |
| 006    | Amit. J        | S.1         | 12  | Lumumba   |
| 007    | Onen L.        | S.3         | 17  | Lumumba   |
| 008    | Ssemuli M      | S.5         | 17  | Simba     |
| 009    | Sendi J        | S.1         | 11  | Muteesa   |
| 010    | Kasanya D      | S.4         | 15  | Bikangaga |

i) Create a table called person details with fields Reg No, Names, Class, Age and House, having appropriate data types, save it as Student table

- ii) Enter the data above in the table created suing a data sheet.
- iii) Create a query for Muteesa and Simba house members, save it as Simba-Muteesa
- iv) Create a query for students whose ages ranges from 12 to 16. Save it as Middle age
- v) Create a report that shows the following fields; Name, class and House.
- vi) Create another query displaying all information in the table with only students whose name begins with S or K save it as SK query.
- vii)Use the query above to create a report save it as SK report

Question 16

Carefully study the information given below

| Student ID | Surname    | First Name | Sex | Club     | Donation |
|------------|------------|------------|-----|----------|----------|
| BCM652     | Kamuisiime | Edwin      | М   | Interact | 5000     |
| BCM441     | Moreri     | Juliana    | F   | Debating | 6300     |

| BCM102 | Mugerwa   | Ronald  | М | Writers  | 5500 |
|--------|-----------|---------|---|----------|------|
| BCM333 | Akena     | Kennedy | М | Interact | 2200 |
| BCM459 | Kakaire   | Musa    | М | Writers  | 3600 |
| BCM245 | Ssentongo | David   | М | Debating | 9900 |
| BCM134 | Babirye   | Lonah   | F | Writers  | 5500 |
| BCM101 | Namulondo | Mary    | F | Interact | 6600 |
| BCM376 | Kafuko    | Ivan    | М | Debating | 4700 |

Required

- i. Design a suitable database to manage the above information, name the Database BCM DATABASE. (02 marks)
- ii. Create a table using Design view and name it STUDENTS TABLE
- iii. Create a form called STUENDTS ENTRY FORM and entre the above records (06 marks)
- iv. Create a query displaying all the fields in the above table to filter cut only students who are females.Save it as Females. Print the query and its output (03 marks)
- v. Create another query displaying all the fields of students with donations 5000 and above. Name it 5000 Plus. Print the query and its output. (03 marks)
- vi. Create a query disaplaying all the fileds in the above table to filter out only students whose donations are between 2200 and 9900. Name it **Donations between 2200 and 9900** (02 marks)
- vii. Create a query for filter out the students who donated at least 5000 in interact and Writers clubs. Name it Interact and Writers. Print the query and its output. (03 marks)
- viii. Create a report using Donations between 2200 and 9900 query. Name it report between. Print the report (03 marks)

Question 17

| Field Name | Data     | Field   | Input Mask    | Validation Rule           | Validation Text      |
|------------|----------|---------|---------------|---------------------------|----------------------|
|            | type     | Size    |               |                           |                      |
| Staff No   | Text     | 10      | "STF "000\-00 |                           |                      |
| Staff Name | Text     | 20      |               |                           |                      |
| Job        | Text     | 20      |               | Accept only HRM,          | Invalid job          |
|            |          |         |               | Manager, Salesman, Clerk  | description          |
|            |          |         |               | and Analyst               |                      |
| Depart No  | Number   | Longer  |               | Less than 8000            | Depart No should be  |
|            |          | Integer |               |                           | less than 8000       |
| Hire Date  | Date/    |         |               | Less than 15 June 2003    | The date should be   |
|            | Time     |         |               |                           | less 15 June 2003    |
| Salary     | Currency |         |               | Less than 5001            | The salary u have    |
|            |          |         |               |                           | entered is too much. |
| Commission | Currency |         |               | Less than 1401            | The commission       |
|            |          |         |               |                           | should be less than  |
|            |          |         |               |                           | 1401.                |
| Department | Text     |         |               | Acceptable departments    | You have entered an  |
|            |          |         |               | are Accounting, Research, | invalid department.  |
|            |          |         |               | Sales and Operations.     | Try again.           |

# Staff Records Table design details

#### **Staff Records Table**

| Staff No. | Staff Name  | Title   | Hire Date  | Salary | Commission | Department |
|-----------|-------------|---------|------------|--------|------------|------------|
| STF-01    | Zubedah     | HRM     | 17 Nov 99  | \$5000 | 0          | Accounting |
| STF-02    | Vybv Kartel | Manager | 01 May 03  | \$2850 | 0          | Sales      |
| STF-03    | Arafa Karim | Manager | 09 June 99 | \$2450 | 0          | Accounting |

(08 marks)

| STF-04 | Mustafa       | Salesman | 28 Sept 99 | \$1250 | 1400 | Sales      |
|--------|---------------|----------|------------|--------|------|------------|
| STF-05 | A Pass        | Salesman | 20 Feb 99  | \$1600 | 300  | Sales      |
| STF-06 | Chriss Martin | Clerk    | 03 Dec 99  | \$950  | 0    | Sales      |
| STF-07 | Judy wood     | Analyst  | 03 Dec 98  | \$3000 | 0    | Research   |
| STF-08 | Ketchup Ft    | Salesman | 22 Feb 03  | \$1250 | 500  | Sales      |
| STF-09 | Roy Blake     | Analyst  | 15 May 02  | \$2500 | 600  | Research   |
| STF-10 | Mull Clark    | Salesman | 06 Aug 01  | \$3200 | 350  | Accounting |

a) Using a suitable program, create a database and save it using 'your first name and personal number e.g. – "Mark\_U0001\_010". (2 marks)

b) Basing on the tabulated information above create a table structure above. Set relevant primary key. Name the table "**Staff Records Table**" (10 marks)

c) Create a form in design view and use it to populate the Staff Records Table above. Give your form a suitable name. (7 marks)

d) Create a query to display only Staff Name, Department, Hire date, and with a salary more than 2300. Name the query "**The Rich**" (5 marks)

e) Sort the records in the Staff Records Table in a way that makes the most highly paid person appearing first. (2 marks)

f) Create a "**Rich Report**" basing it on the query created in (e) above. (4 marks)

Question 18

Create a database for *Jinja Bridal Car Hire Ltd* saved as **bridal** and carry out the following tasks.

| Employee_Name    | Sex | Date_of_Birth                 | Car_Type | Employee_ID     | Remarks     |
|------------------|-----|-------------------------------|----------|-----------------|-------------|
| Kalambe Daphine  | F   | 1980, 11 - 18                 | Premio   | <b>JBCH-200</b> | Good work   |
| Sanjay Hussein   | M   | 1978, 02 <mark>-</mark> 27    | Benz,    | <b>JBCH-010</b> |             |
| Kapalaga Michael | M   | 1984, <u>1</u> 0 - <u>3</u> 0 | Premio   | JBCH-001        | Experienced |
| Nabukera Joan    | F   | 1991, 11 - 30                 | Premio   | <b>JBCH-019</b> | Time keeper |
| Sentongo Philip  | M   | 1962, 01 - 10                 | Wish     | <b>JBCH-180</b> |             |
| Muwanguzi Vivian | F   | 1973, 04 - 01                 | Premio   | <b>JBCH-150</b> | Co-opertive |
| Kato William     | M   | 1950, 06 - 02                 | Wish     | <i>JBCH-090</i> | Experienced |
| Walugembe Alex   | M   | 1992, 06 - 14                 | Benz     | JBCH-060        | Time keeper |
| Okello Stephen   | М   | 1982, 01 - 31                 | Wish     |                 | Eratic      |

Instructions:

- (a). Design a table saved as **drivers** to hold the above data.
- (b). Using appropriate field, assign a primary key.

(c). Design a form having a sky-blue background colour, footer of your name you will use to populate the table. Save the form as **data entry**.

- (d). Design three queries that will return workers who:
- (i). have no remarks against their records. Save the query as **not appraised**.
- (ii). drive Car\_Type that is *not a Wish*. Save the query as **Wish**.
- (iii). celebrate birth day in the month of January. Save the query as **bornjan**.
- (e). Create a report to return drivers who drive a premio Car\_Type. Save the report as

premio.

Create a report having all the records on one sheet. Save the report as **all**. The report should have the following details:

(i). A good red line boarder.

- (ii). Count of the records it holds
- (iii). Group and sort your records in order of level A-Z

- (iv). Add a title: **MOTO VEHICLES**(g) Add Header as Your Name and Your Gender as Footer on the report
- (f) Print your queries and report only.

END